# Configurazione dei server UCS serie C integrati in modalità standalone

## Sommario

| Introduzione                                                   |
|----------------------------------------------------------------|
| Prerequisiti                                                   |
| Requisiti                                                      |
| Componenti usati                                               |
| Premesse                                                       |
| Configurazione                                                 |
| Metti il server in modalità standalone                         |
| Passaggio 1. Smantellamento del server                         |
| Passaggio 2. Annulla configurazione porte server               |
| Passaggio 3. Cambia CIMC in impostazioni predefinite           |
| Passaggio 4. Configurazione di CIMC in modalità standalone     |
| Ricrea immagine versione firmware                              |
| Passaggio 1. Scaricare il file ISO HUU (Host Upgrade Utility). |
| Passaggio 2. Avviare KVM e Map HUU ISO.                        |
| Passaggio 3. Avviare utilizzando HUU ISO.                      |
| Passaggio 4 Ricreare l'immagine della versione corrente.       |
| Integrare il server in UCS Manager                             |
| Passaggio 1. Impostare CIMC su Predefinito.                    |
| Passaggio 2 Porte riconfigurate come porte server              |
| Passaggio 3. Collegare i cavi della scheda                     |
| Passaggio 4. Ricommissiona server.                             |
| Informazioni correlate                                         |

# Introduzione

In questo documento viene descritto come mettere un server serie UCS-C integrato in UCS Manager in modalità standalone e ricreare l'immagine della versione del firmware.

# Prerequisiti

#### Requisiti

Cisco raccomanda la conoscenza dei seguenti argomenti:

- Conoscenze di base dei server UCS (Unified Computing Systems)
- Conoscenze base di UCS Manager (UCSM)
- Conoscenze base di Cisco Integrated Management Controller (CIMC)
- Conoscenze base delle reti.

#### Componenti usati

Il documento può essere consultato per tutte le versioni software.

Le informazioni discusse in questo documento fanno riferimento a dispositivi usati in uno specifico ambiente di emulazione. Su tutti i dispositivi menzionati nel documento la configurazione è stata ripristinata ai valori predefiniti. Se la rete è operativa, valutare attentamente eventuali conseguenze derivanti dall'uso dei comandi.

#### Premesse

Prima di provare la configurazione, verificare di disporre dei seguenti requisiti.

- Computer per la connessione al server serie C.
- Cavo KVM
- Monitor (Monitora)
- Tastiera
- Cavo 1G per il collegamento alla porta di gestione

### Configurazione

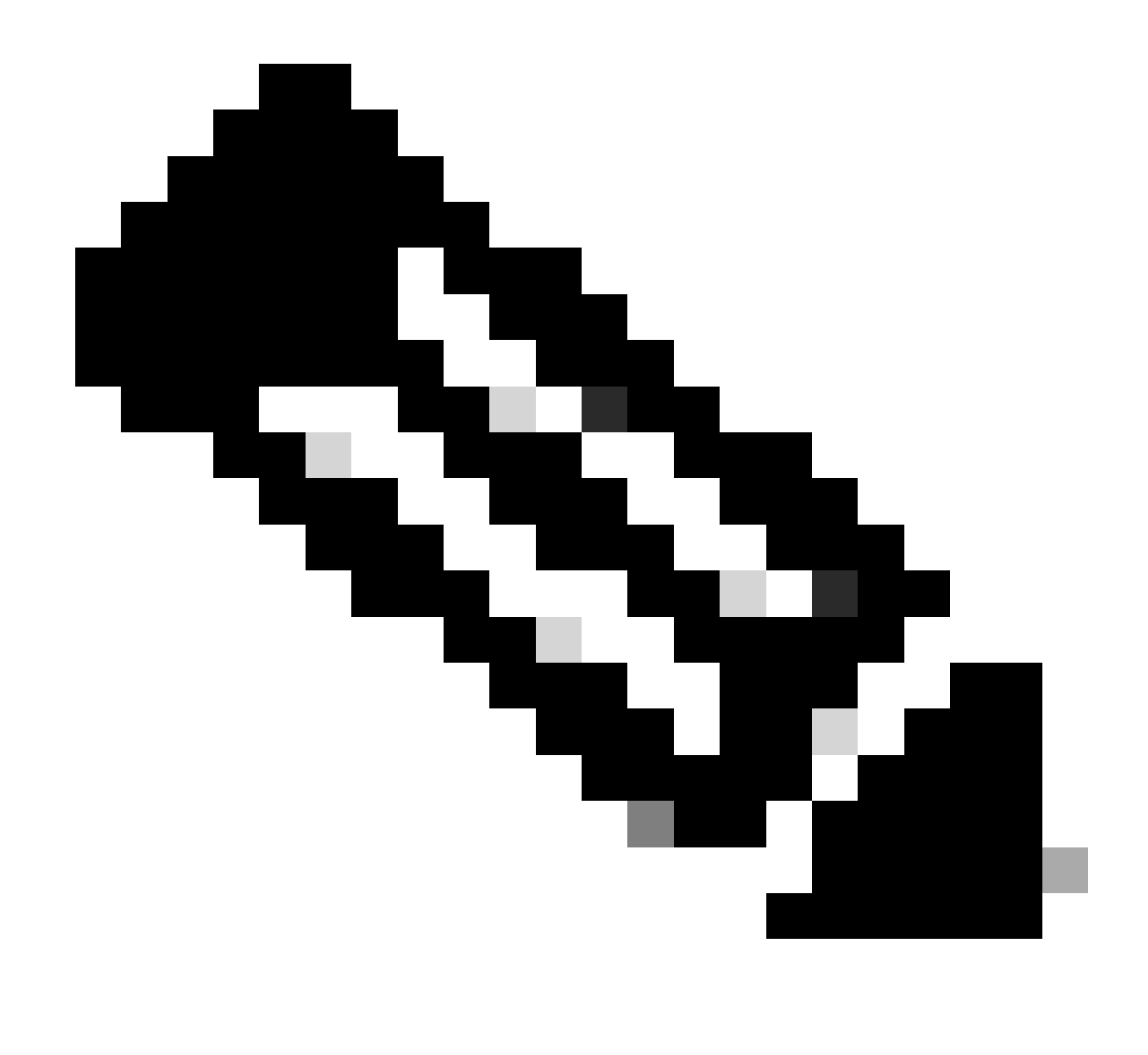

Nota: non eseguire questa procedura senza aver prima raccomandato TAC.

Metti il server in modalità standalone

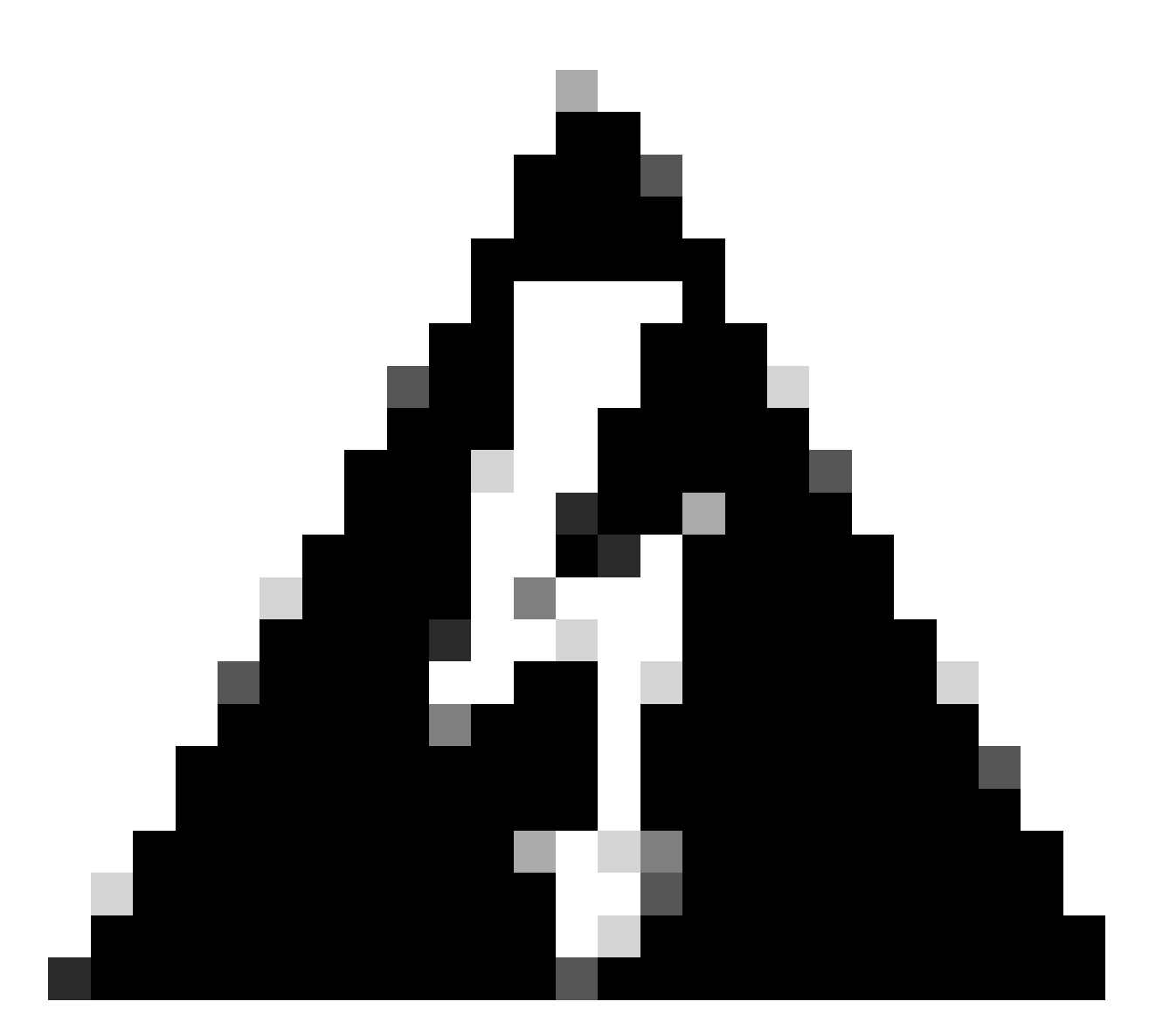

Avviso: verificare che il server sia spento prima di avviare questa procedura.

Passaggio 1. Smantellamento del server

Andare all'interfaccia Web di UCS Manager.

Selezionare Apparecchiature > Montaggi su rack > Server x

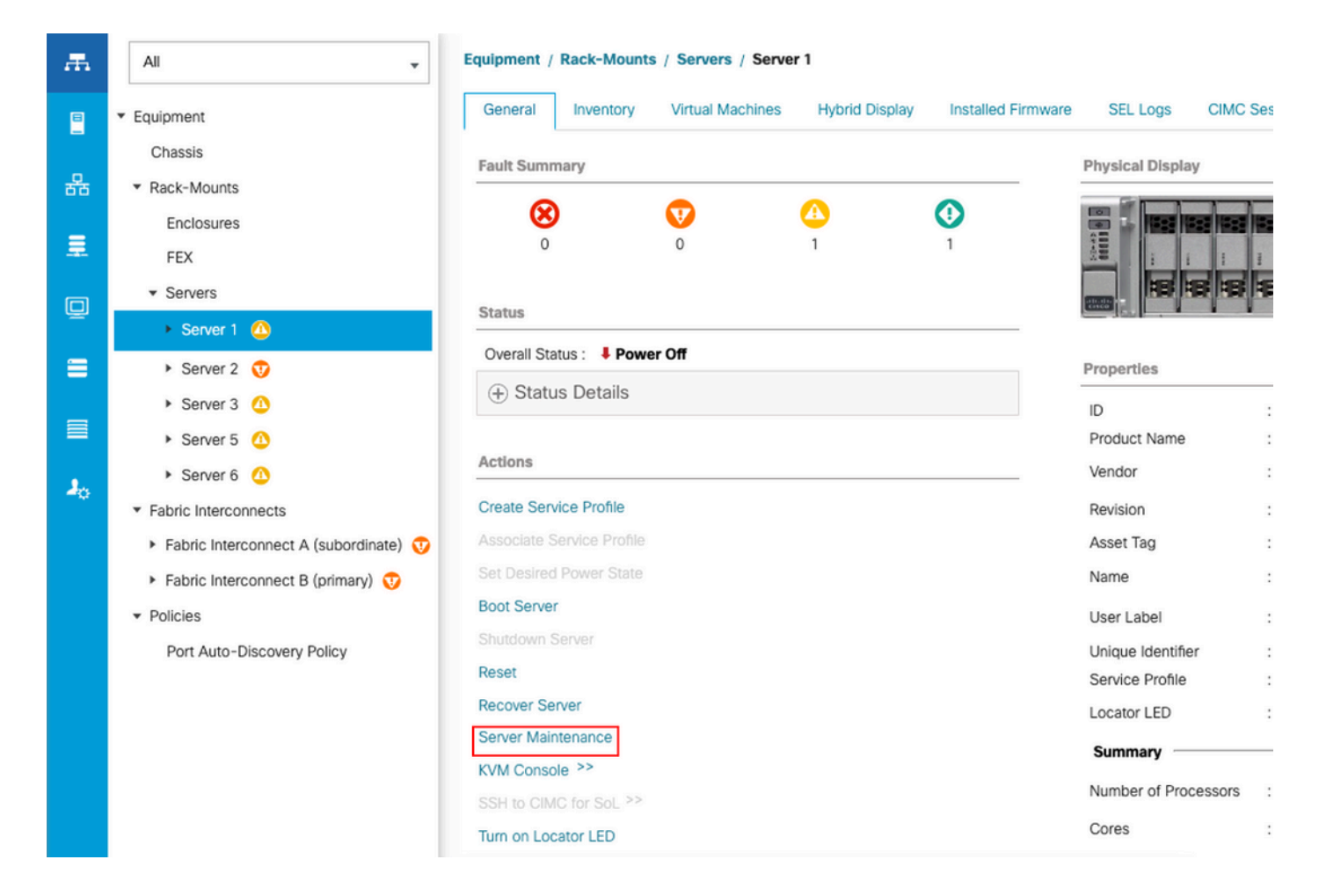

Fare clic su Server Maintenance (Manutenzione server) e selezionare Decommissiona

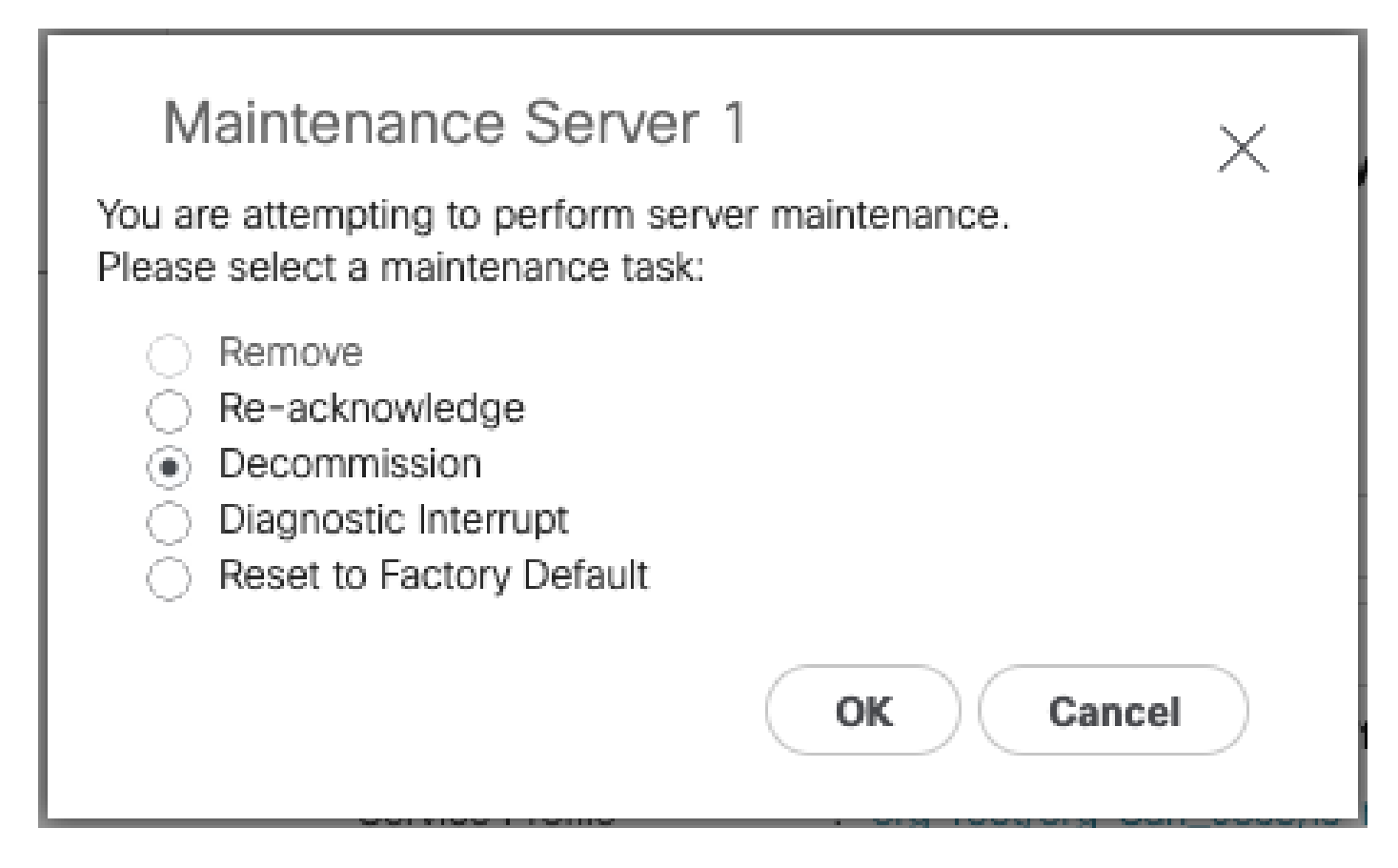

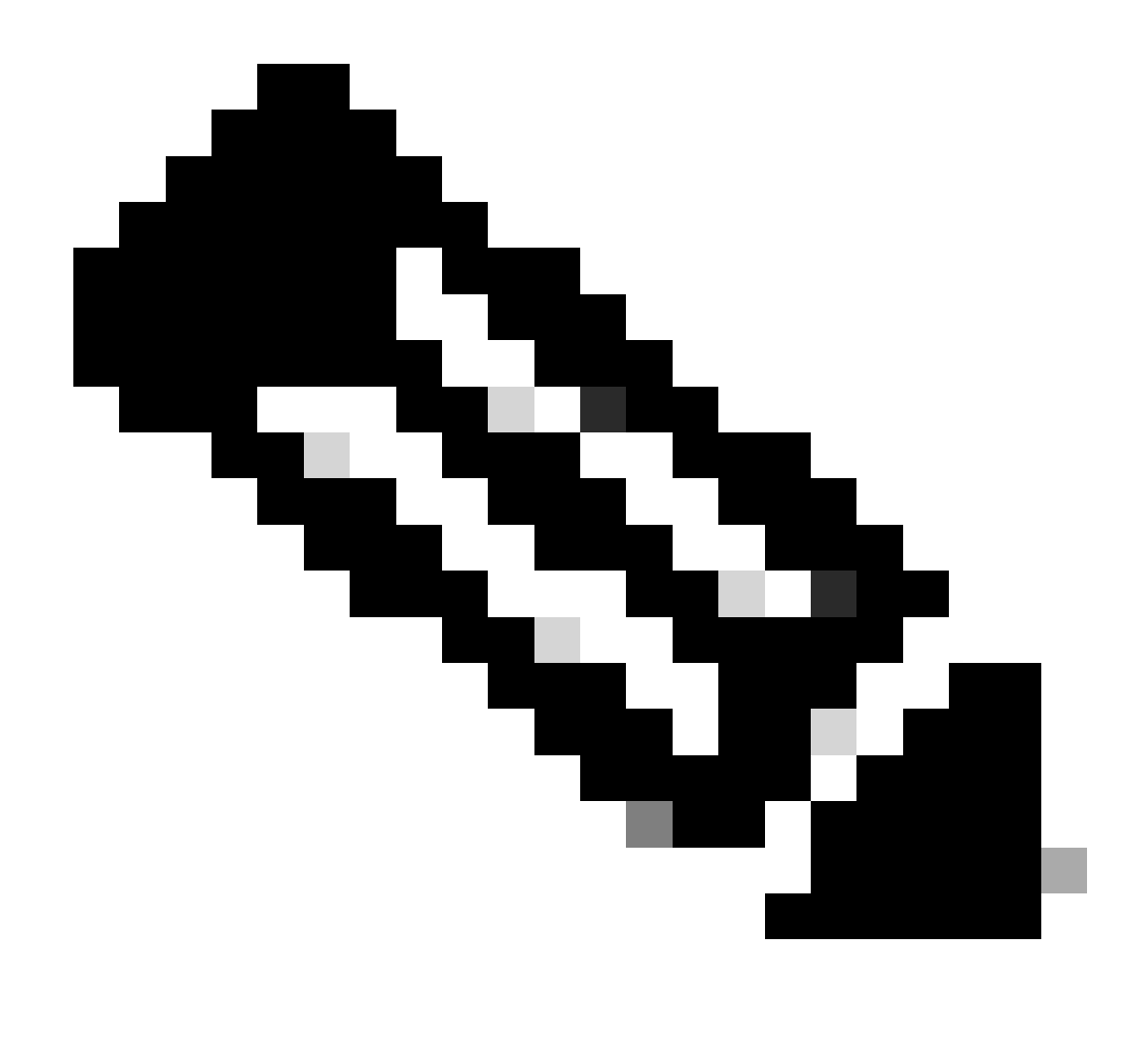

Nota: quando un server viene smantellato, non viene visualizzato su Rack-Mounts, ma in Apparecchiature > Smantellate > Rack-Mounts

Passaggio 2. Annulla configurazione porte server

Passare a Apparecchiature > Interconnessioni fabric > Interconnessione fabric A > Modulo fisso > Porte Ethernet > Porta x.

Fare clic su Unconfigure.

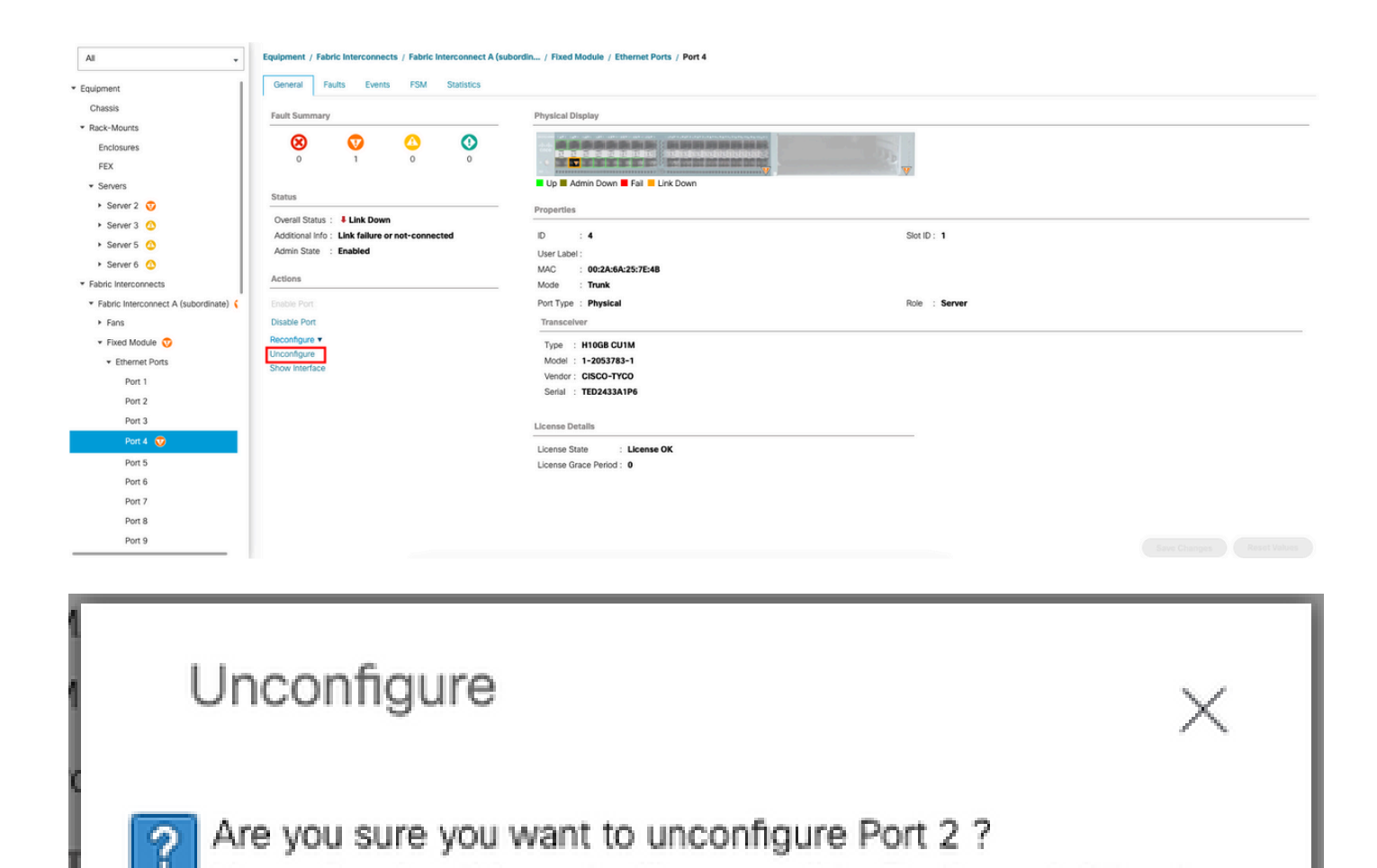

Ripetere gli stessi passaggi per Fabric Interconnect B

Selezionare Equipment (Apparecchiature) > Fabric Interconnect (Interconnessioni fabric) > Fabric Interconnect B > Fixed Module (Modulo fisso) > Ethernet Ports (Porte Ethernet) > Port x (Porta x).

Unconfiguring this port will cause all traffic through it to stop.

Yes

No

Fare clic su Unconfigure.

Passaggio 3. Cambia CIMC in impostazioni predefinite

Spegnere il server e rimuovere le cavi di alimentazione.

Attendere 2 minuti e collegare nuovamente le cavi di alimentazione.

Collegare un cavo KVM al server tramite monitor e tastiera.

Monitorare il processo di avvio del server finché non si raggiunge il menu Cisco e si preme F8 per accedere alla Cisco IMC Configuration Utility.

# ıılıılıı cısco

Copyright (c) 2022 Cisco Systems, Inc.

Press <F2> BIOS Setup : <F6> Boot Menu : <F7> Diagnostics Press <F8> CIMC Setup : <F12> Network Boot Bios Version : C240M5.4.2.2b.0.0613220203 Platform ID : C240M5 / Loading Marvell SCSI Driver 1.1.17.1002

Processor(s) Intel(R) Xeon(R) Gold 6230 CPU @ 2.10GHz Total Memory = 128 GB Effective Memory = 128 GB Memory Operating Speed 2933 Mhz M.2 SWRAID configuration is not detected. Switching to AHCI mode.

Cisco IMC IPv4 Address : 10.31.123.32 Cisco IMC MAC Address : 7C:31:0E:9F:12:80

Entering CIMC Configuration Utility ...

| Cisco IMC Configu<br>жажжае жажае жата собрати | uration Ut:<br>наконеконно | ility Ve<br>Южжжже       | rsion 2.0<br>******          | Cisco Syst | ems, Inc.        | <del>kokokokokokok</del>   |
|------------------------------------------------|----------------------------|--------------------------|------------------------------|------------|------------------|----------------------------|
| NIC Properties                                 |                            |                          |                              |            |                  |                            |
| NIC mode                                       |                            |                          | NIC rea                      | dundancy   |                  |                            |
| Dedicated:                                     | [X]                        |                          | None:                        |            | [X]              |                            |
| Shared OCP:                                    | []                         |                          | Activ                        | e-standby: | []               |                            |
| Cisco Card:                                    |                            |                          | Activ                        | e-active:  | []               |                            |
| Riser1:                                        | []                         |                          | VLAN (r                      | Advanced)  |                  |                            |
| Riser3:                                        | []                         |                          | VLAN (                       | enabled:   | []               |                            |
| MLom:                                          | []                         |                          | VLAN .                       | ID:        | 1                |                            |
| Shared OCP Ext:                                | []                         |                          | Prior.                       | ity:       | 0                |                            |
| IP (Basic)                                     |                            |                          |                              |            |                  |                            |
| IPV4:                                          | [X]                        | IPV6:                    | []                           |            |                  |                            |
| DHCP enabled                                   | []                         |                          |                              |            |                  |                            |
| CIMC IP:                                       | 1.1.1.11                   |                          |                              |            |                  |                            |
| Prefix/Subnet:                                 | 255.255.25                 | 55.0                     |                              |            |                  |                            |
| Gateway:                                       | 1.1.1.1                    |                          |                              |            |                  |                            |
| Pref DNS Server:                               | 1.1.1.2_                   |                          |                              |            |                  |                            |
| Smart Access USB                               |                            |                          |                              |            |                  |                            |
| Enabled                                        | []                         |                          |                              |            |                  |                            |
| ососсосского составление составление           | *****                      | <del>kokokokoko</del> ko | <del>kokokokokokoko</del> ko |            |                  | <del>kokokokokokokok</del> |
| <up down="">Selection</up>                     | n <f10>Sa</f10>            | ave KSj                  | pace>Enabl(                  | e/Disable  | <f5>Refresh</f5> | <esc>Exit</esc>            |
| <f1>Additional set</f1>                        | ttings                     |                          |                              |            |                  |                            |
|                                                |                            |                          |                              |            |                  |                            |

Premere F1 e attivare Predefinito.

| Cisco IMC Configuration<br>xxxxxxxxxxxxxxxxxxxxxxxxxxxxxxxxxxxx    | Utilit<br>കൊക്കാൽ<br>360761 | ty Version<br>Representation | 2.0 Cisco Syst<br>жижностронострон | ems, Inc.<br>oktober | okaalokaalok     |
|--------------------------------------------------------------------|-----------------------------|------------------------------|------------------------------------|----------------------|------------------|
| Dynamic DNS: [X]                                                   |                             | -                            |                                    |                      |                  |
| DDNS Domain:                                                       |                             |                              |                                    |                      |                  |
| FactoryDefaults                                                    |                             |                              |                                    |                      |                  |
| Factory Default:                                                   | [ <u>X</u> ]                |                              |                                    |                      |                  |
| Detault User(Admin)                                                | _                           |                              |                                    |                      |                  |
| Enter New Default User p                                           | basswor                     | rd:                          |                                    |                      |                  |
| Re-Enter New Default Use                                           | en pass                     | sword:                       |                                    |                      |                  |
| Port Properties                                                    |                             |                              |                                    |                      |                  |
| Auto Negotiation:                                                  | [X]                         |                              |                                    |                      |                  |
|                                                                    | Adr                         | nin Mode                     | Operation M                        | lode                 |                  |
| Speed[1000/100/10Mbps]:                                            |                             | Auto                         | 1000                               |                      |                  |
| Duplex mode[half/full]:                                            |                             | Auto                         | full                               |                      |                  |
| Port Profiles                                                      |                             |                              |                                    |                      |                  |
| Reset:                                                             | []                          |                              |                                    |                      |                  |
| Name:                                                              |                             |                              |                                    |                      |                  |
|                                                                    |                             |                              |                                    |                      |                  |
|                                                                    |                             |                              |                                    |                      | olosolosolosolos |
| <up down="">Selection <f10<br><f2>Previous Page</f2></f10<br></up> | )>Save                      | <space>E</space>             | nable/Disable                      | <f5>Refresh</f5>     | <esc>Exit</esc>  |

Premere F10 per salvare le modifiche e riavviare il server.

Passaggio 4. Configurazione di CIMC in modalità standalone

Monitorare il processo di avvio del server finché non si raggiunge il menu Cisco e premere F8 per accedere nuovamente alla Cisco IMC Configuration Utility.

Applicare la configurazione successiva:

- Modalità NIC selezionata su Dedicato
- IP to IPV4
- IP CIMC con un IP nella stessa subnet del computer.
- Ridondanza NIC nulla
- Nessuna VLAN

| Cisco IMC Config<br>жжжжжжжжжжжжжжжж | uration Utility<br>***** | Version 2.0 Cisco Syst<br>Экккжжжжжжжжжжжжжжжжжжж | ems, Inc.<br>***** | кокжжески       |
|--------------------------------------|--------------------------|---------------------------------------------------|--------------------|-----------------|
| NIC Properties                       |                          |                                                   |                    |                 |
| NIC mode                             |                          | NIC redundancy                                    |                    |                 |
| Dedicated:                           | [ <u>X</u> ]             | None:                                             | [X]                |                 |
| Shared OCP:                          | []                       | Active-standby:                                   | []                 |                 |
| Cisco Card:                          |                          | Active-active:                                    | []                 |                 |
| Riser1:                              | []                       | VLAN (Advanced)                                   |                    |                 |
| Riser3:                              | []                       | VLAN enabled:                                     | []                 |                 |
| MLom:                                | []                       | VLAN ID:                                          | 1                  |                 |
| Shared OCP Ext:                      | []                       | Priority:                                         | 0                  |                 |
| IP (Basic)                           |                          |                                                   |                    |                 |
| IPV4:                                | [X] IPV6:                | []                                                |                    |                 |
| DHCP enabled                         | []                       |                                                   |                    |                 |
| CIMC IP:                             | 11.11.11.11              |                                                   |                    |                 |
| Prefix/Subnet:                       | 255.255.255.0            |                                                   |                    |                 |
| Gateway:                             | 11.11.11.1               |                                                   |                    |                 |
| Pref DNS Server:                     |                          |                                                   |                    |                 |
| Smart Access USB                     |                          |                                                   |                    |                 |
| Enabled                              | []                       |                                                   |                    |                 |
| ******                               | ***                      |                                                   |                    | keyekekekekek   |
| <up down="">Selection</up>           | n <f10>Save</f10>        | <space>Enable/Disable</space>                     | <f5>Refresh</f5>   | <esc>Exit</esc> |
| <f1>Additional set</f1>              | ttings                   |                                                   |                    |                 |
|                                      |                          |                                                   |                    |                 |

Premere F10 per salvare le modifiche e riavviare il server.

Collegare il computer alla porta di gestione fisica sul server e aprire un browser Web.

Utilizzare l'indirizzo IP configurato https://x.x.x.x

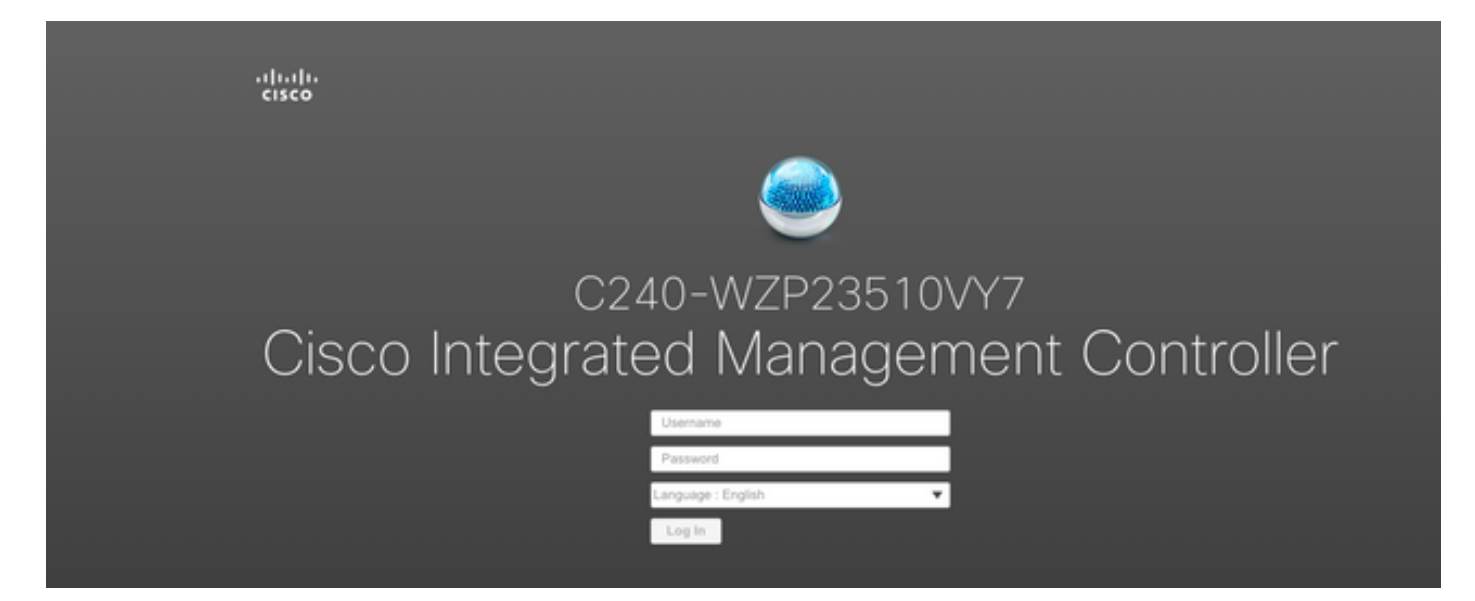

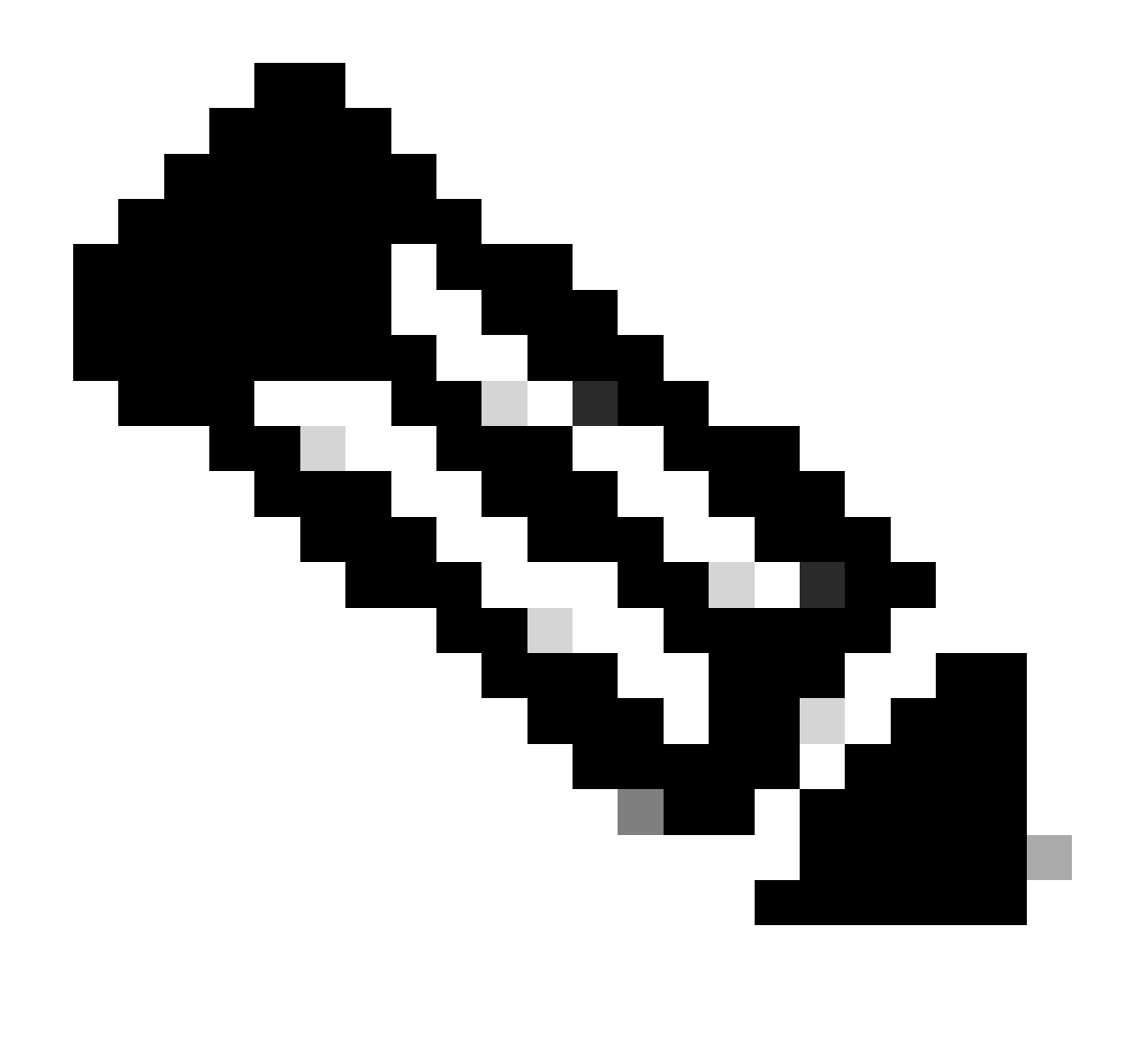

Nota: la password predefinita per l'utente admin è password

Visualizzazione prompt CIMC e versione CIMC corrente

| . →E altato Cisco                                                                                         | Integrated Management Controlle                                                                                                    | r                   |                                          |                                                                                                    | ÷ 🗹 0                          | admin@ - C240-W       | ZP23510VY7 🏠   |
|----------------------------------------------------------------------------------------------------|----------------------------------------------------------------------------------------------------|---------------------|------------------------------------------|----------------------------------------------------------------------------------------------------|--------------------------------|-----------------------|----------------|
| A / Chassis / Sum                                                                                         | mary 🖈                                                                                                    |                     |                                          |                                                                                                    | Refresh Host Power Launch vKVM | Ping CIMC Reboot Loca | ator LED   🕜 📵 |
| Server Proper                                                                                             | ties                                                                                                    | Cisco Integrated I  | Management Controller (Cisco II          | MC) Information                                                                                    |                                |                       |                |
| Product Name:                                                                                             | UCS C240 M5SD                                                                                                    | Hostname:           | C240-WZP23510VY7                         |                                                                                                    |                                |                       |                |
| Serial Number:                                                                                            | WZP23510VY7                                                                                                    | IP Address:         | 160-321-1520-382                         |                                                                                                    |                                |                       |                |
| PID:                                                                                                    | UCSC-C240-M5SD                                                                                                    | MAC Address:        | 7C:31:0E:9F:12:80                        |                                                                                                    |                                |                       |                |
| UUID:                                                                                                    | F0E2F2ED-AD46-4328-8E14-C3E1970B9539                                                                                                    | Firmware Version:   | 4.2(2a)                                  |                                                                                                    |                                |                       |                |
| BIOS Version:                                                                                             | C240M5.4.2.2b.0.0613220203                                                                                                    | Current Time (UTC): | Mon Sep 25 03:04:40 2023                 |                                                                                                    |                                |                       |                |
| Description:                                                                                              |                                                                                                    | Local Time:         | Mon Sep 25 03:04:40 2023 UTC +0000 (NTP) |                                                                                                    |                                |                       |                |
| Asset Tag:                                                                                                | Unknown                                                                                                    | Timezone:           | UTC                                      | Select Timezone                                                                                    |                                |                       |                |
| Chassis Statu<br>Powe<br>Post Completion<br>Overall Server<br>Tempe<br>Overall DIMM<br>Power Su<br>Locatt | S<br>r State: On<br>Status: Completed<br>Status: Good<br>Status: Good<br>Status: Good<br>Fall: Good<br>Fall: Good<br>Status: Good<br>Status: Good | Server Utilization  | Server                                   | Overall Utilization (%)<br>CPU Utilization (%)<br>Manayu Utilization (%)<br>Manayu Utilization (%) |                                |                       |                |
|                                                                                                    |                                                                                                    |                     |                                          |                                                                                                    |                                | Save Changes          | Reset Values   |

#### Ricrea immagine versione firmware

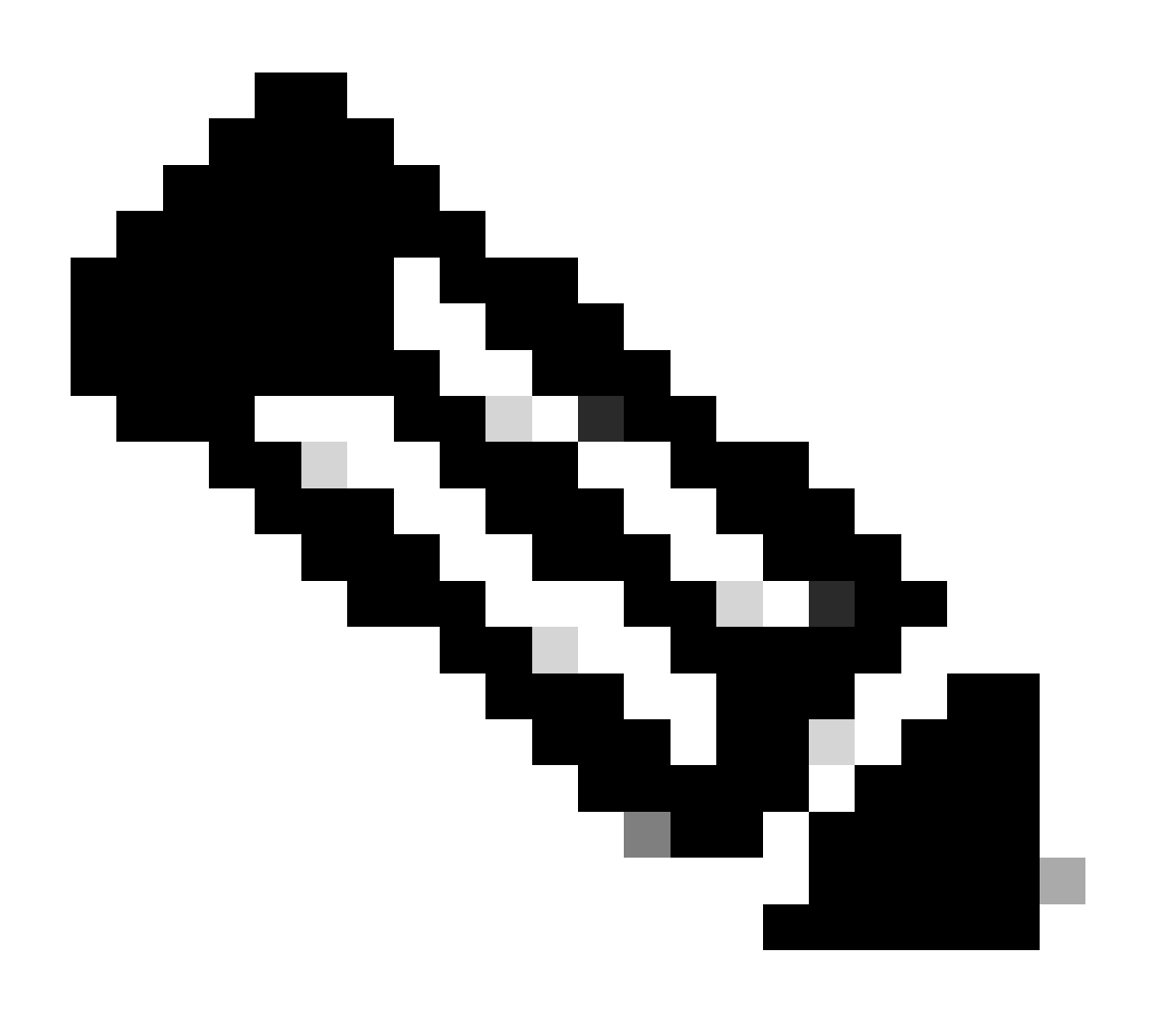

Nota: se il server è integrato nuovamente in UCSM, si consiglia di ricreare l'immagine della versione del firmware

Passaggio 1. Scaricare il file ISO HUU (Host Upgrade Utility).

La ricreazione dell'immagine viene eseguita tramite HUU. È possibile scaricare HUU ISO all'indirizzo <u>https://software.cisco.com/download</u>

Passaggio 2. Avviare KVM e Map HUU ISO.

Una volta scaricato HUU per la versione corrente, andare su CIMC e fare clic su Avvia KVM

| 😕 dudu Cisco                                                                                                    | Integrated Management Controlle                                                                                                 |                     |                                          |                                                                                        | + 🗹 0                    | admin@ - C240-V              | NZP23510VY7 🏠   |
|----------------------------------------------------------------------------------------------------|----------------------------------------------------------------------------------------------------|---------------------|------------------------------------------|----------------------------------------------------------------------------------------|--------------------------|------------------------------|-----------------|
| A / Chassis / Sum                                                                                                    | mary 🖈                                                                                                    |                     |                                          |                                                                                        | Refresh Host Power Laund | th vKVM Ping CIMC Reboot Lor | cator LED   🙆 🔞 |
| Server Proper                                                                                                    | ties                                                                                                    | Cisco Integrated M  | Management Controller (Cisco             | MC) Information                                                                        |                          |                              |                 |
| Product Name:                                                                                                    | UCS C240 M5SD                                                                                                    | Hostname:           | C240-WZP23510VY7                         |                                                                                        |                          |                              |                 |
| Serial Number:                                                                                                    | WZP23510VY7                                                                                                    | IP Address:         | 100-2011 1020-2021                       |                                                                                        |                          |                              |                 |
| PID:                                                                                                    | UCSC-C240-M5SD                                                                                                    | MAC Address:        | 7C:31:0E:9F:12:80                        |                                                                                        |                          |                              |                 |
| UUID:                                                                                                    | F0E2F2ED-AD46-4328-8E14-C3E1970B9539                                                                                            | Firmware Version:   | 4.2(2a)                                  |                                                                                        |                          |                              |                 |
| BIOS Version:                                                                                                    | C240M5.4.2.2b.0.0613220203                                                                                                    | Current Time (UTC): | Mon Sep 25 03:04:40 2023                 |                                                                                        |                          |                              |                 |
| Description:                                                                                                    |                                                                                                    | Local Time:         | Mon Sep 25 03:04:40 2023 UTC +0000 (NTP) |                                                                                        |                          |                              |                 |
| Asset Tag:                                                                                                    | Unknown                                                                                                    | Timezone:           | UTC                                      | Select Timezone                                                                        |                          |                              |                 |
| Chassis Statu<br>Powe<br>Post Completion :<br>Overall Server :<br>Tempe<br>Overall DIMM :<br>Power Su<br>Locate<br>Overall Storage : | S<br>Status: © On<br>Status: © Completed<br>Status: © Good<br>Status: © Good<br>Status: © Good<br>PLED: © Off<br>Status: © Good | Server Utilization  | Sever                                    | Overal Utilization (%) CPU Utilization (%) Mumory Utilization (%) I to Utilization (%) |                          |                              |                 |
|                                                                                                    |                                                                                                    |                     |                                          |                                                                                        |                          | Save Changes                 | Reset Values    |

Una volta avviato vKVM, fare clic su Virtual Media e attivare i dispositivi virtuali

File View Macros Tools Power Boot Device Virtual Media Help

Create Image Activate Virtual Devices

Cisco Systems, Inc. Configuring and testing memory..

Cisco IMC IPv4 : 10.31.123.32 MAC ADDR : 7C:31:0E:9F:12:80

Mappa HUU su mappa CD/DVD

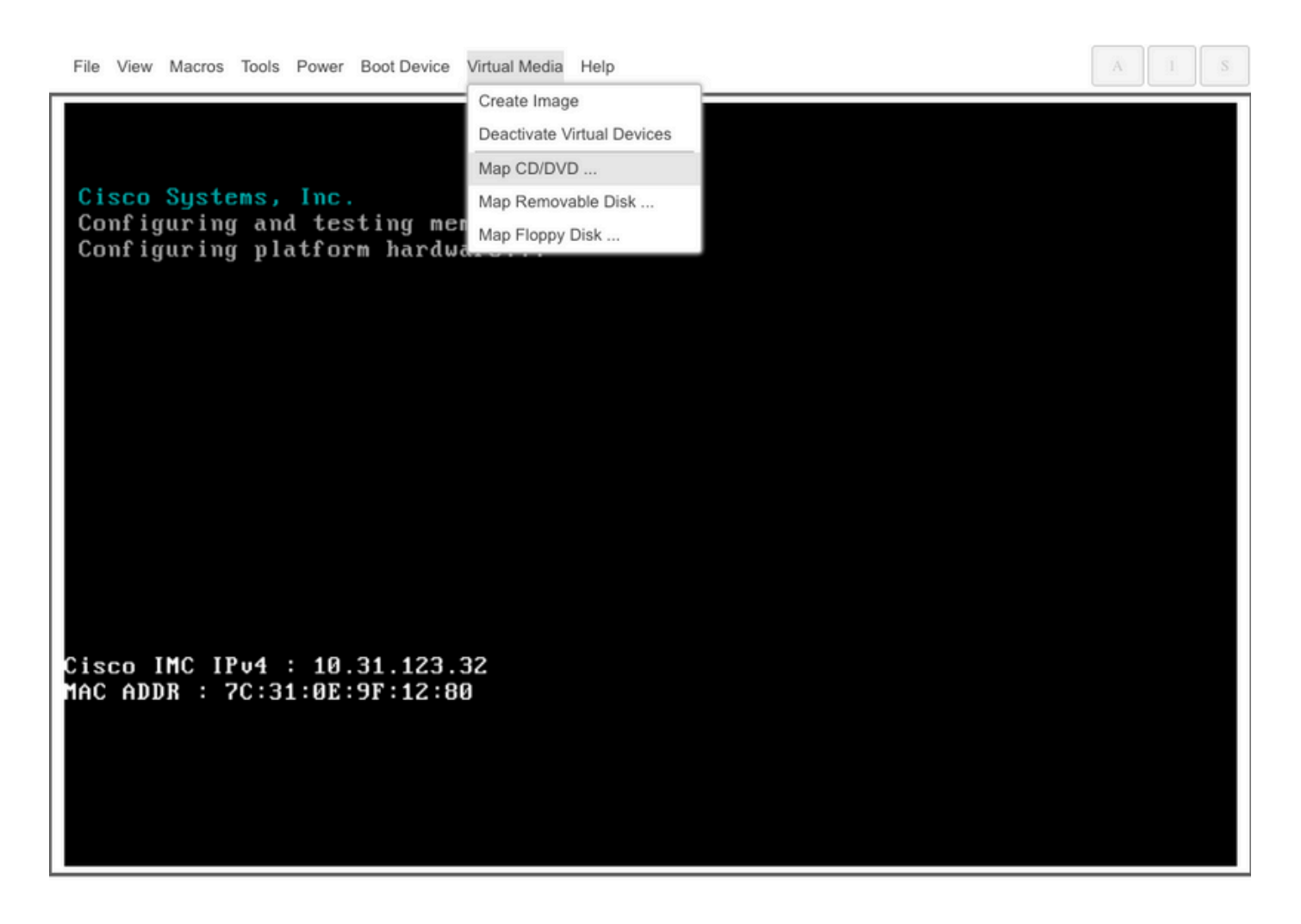

Passaggio 3. Avviare utilizzando HUU ISO.

Monitorare il processo di avvio del server fino a raggiungere il menu Cisco e premere F6 per accedere al menu di avvio.

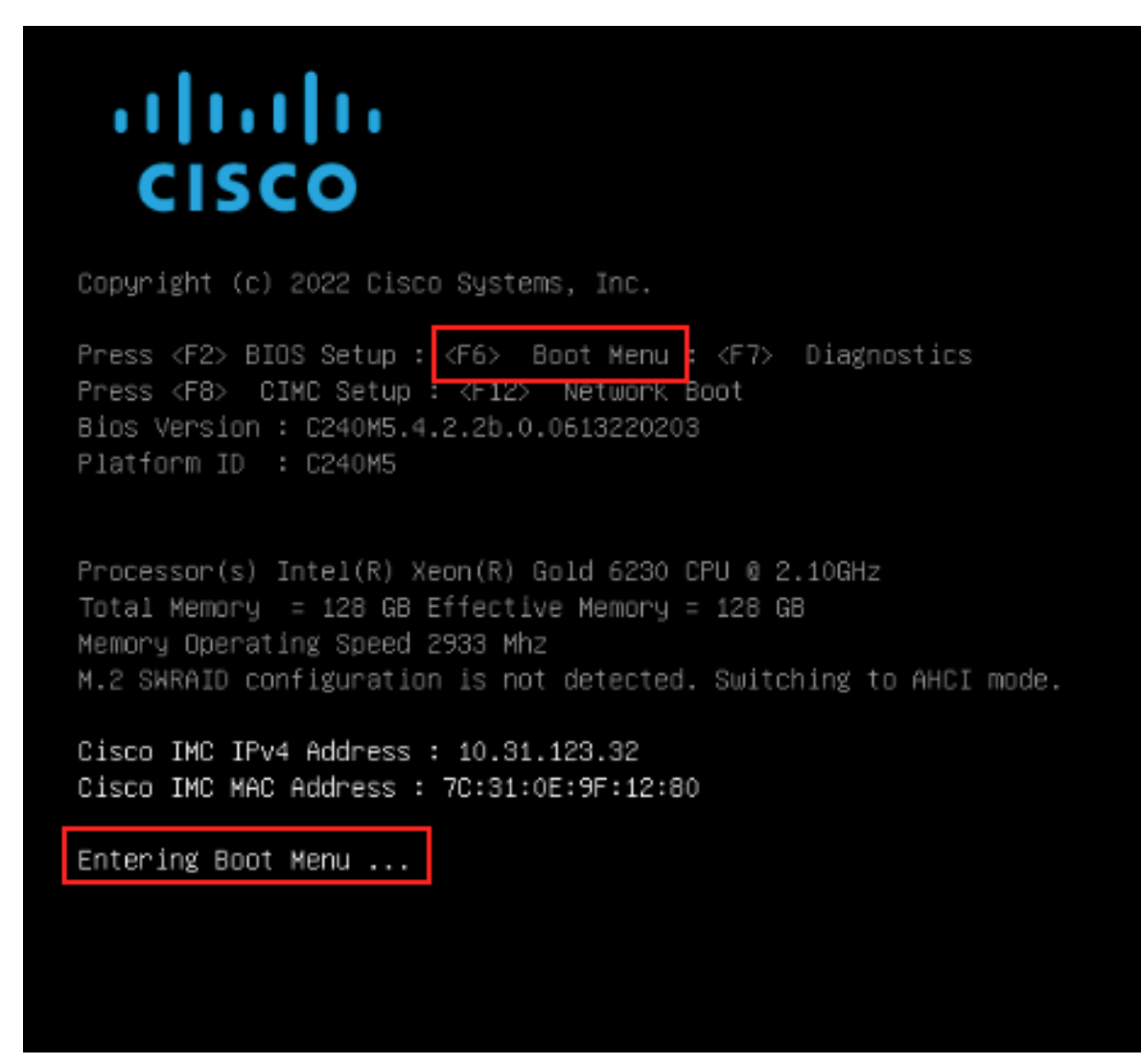

Selezionare l'opzione vDVD con mappatura vKVM per avviare HUU con mappatura ISO.

A2

| Please select boot device:                                                                                                    |
|----------------------------------------------------------------------------------------------------|
| UEFI: Built-in EFI Shell<br>UEFI: PXE IPv4 Intel(R) Ethernet Controller X550<br>UEFI: HTTP IPv4 Intel(R) Ethernet Controller X550                                                                                                    |
| UEFI: HTTP IPv6 Intel(R) Ethernet Controller X550<br>UEFI: PXE IPv4 Intel(R) Ethernet Controller X550<br>UEFI: HTTP IPv4 Intel(R) Ethernet Controller X550<br>UEFI: HTTP IPv6 Intel(R) Ethernet Controller X550<br>UEFI: HTTP IPv6 Cisco NIC 5c:71:0d:c4:0f:d0<br>UEFI: HTTP IPv4 Cisco NIC 5c:71:0d:c4:0f:d0 |
| UEFI OS<br>UEFI: Cisco vKVM-Mapped vDVD1.24<br>Enter Setup                                                                                                    |
| ↑ and ↓ to move selection<br>ENTER to select boot device<br>ESC to boot using defaults                                                                                                    |

#### A 1

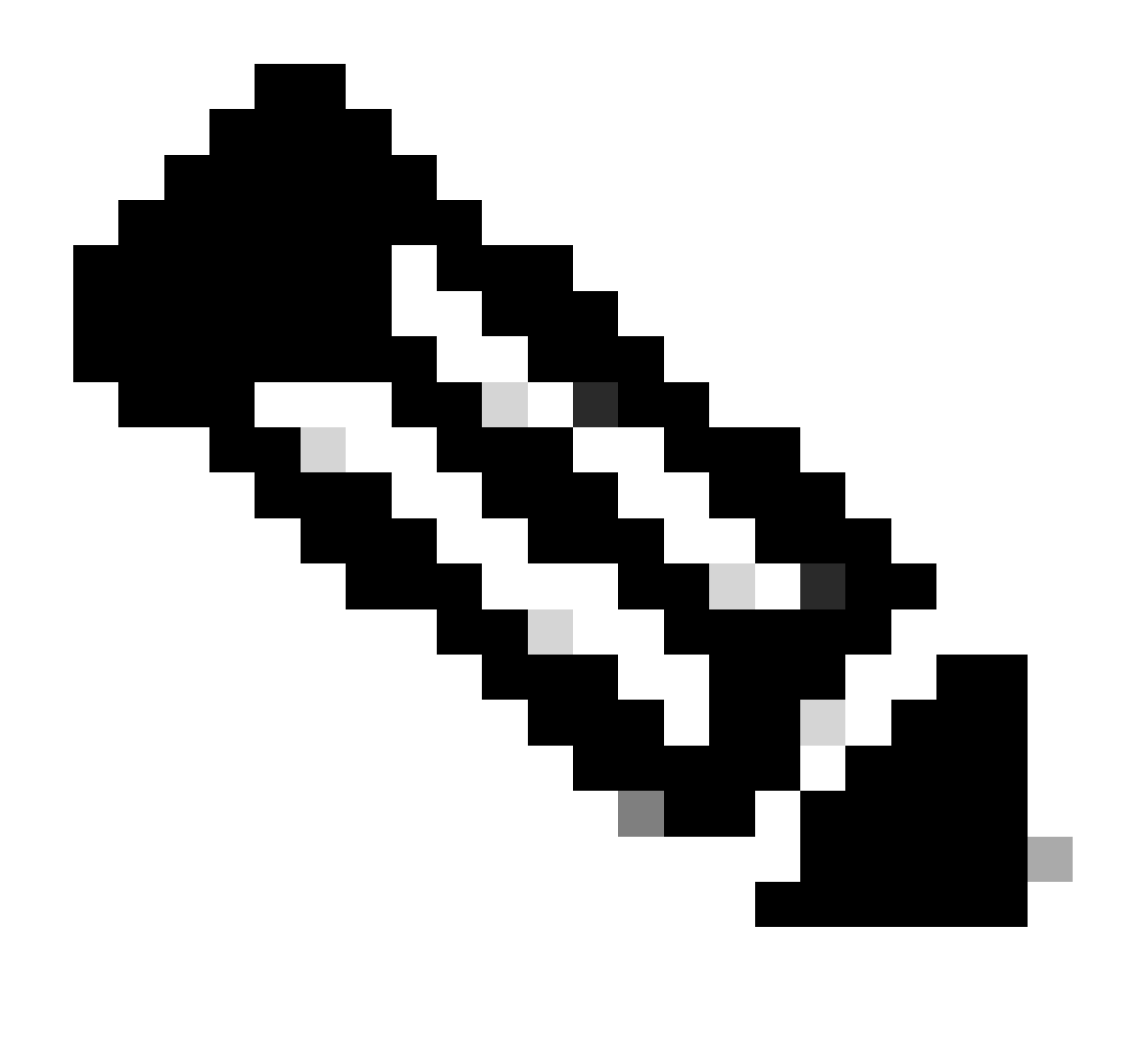

Nota: il caricamento di HUU ISO può richiedere alcuni minuti.

Passaggio 4.- Ricreare l'immagine della versione corrente.

Attendere il caricamento di HUU ISO e accettare il contratto di licenza software Cisco.

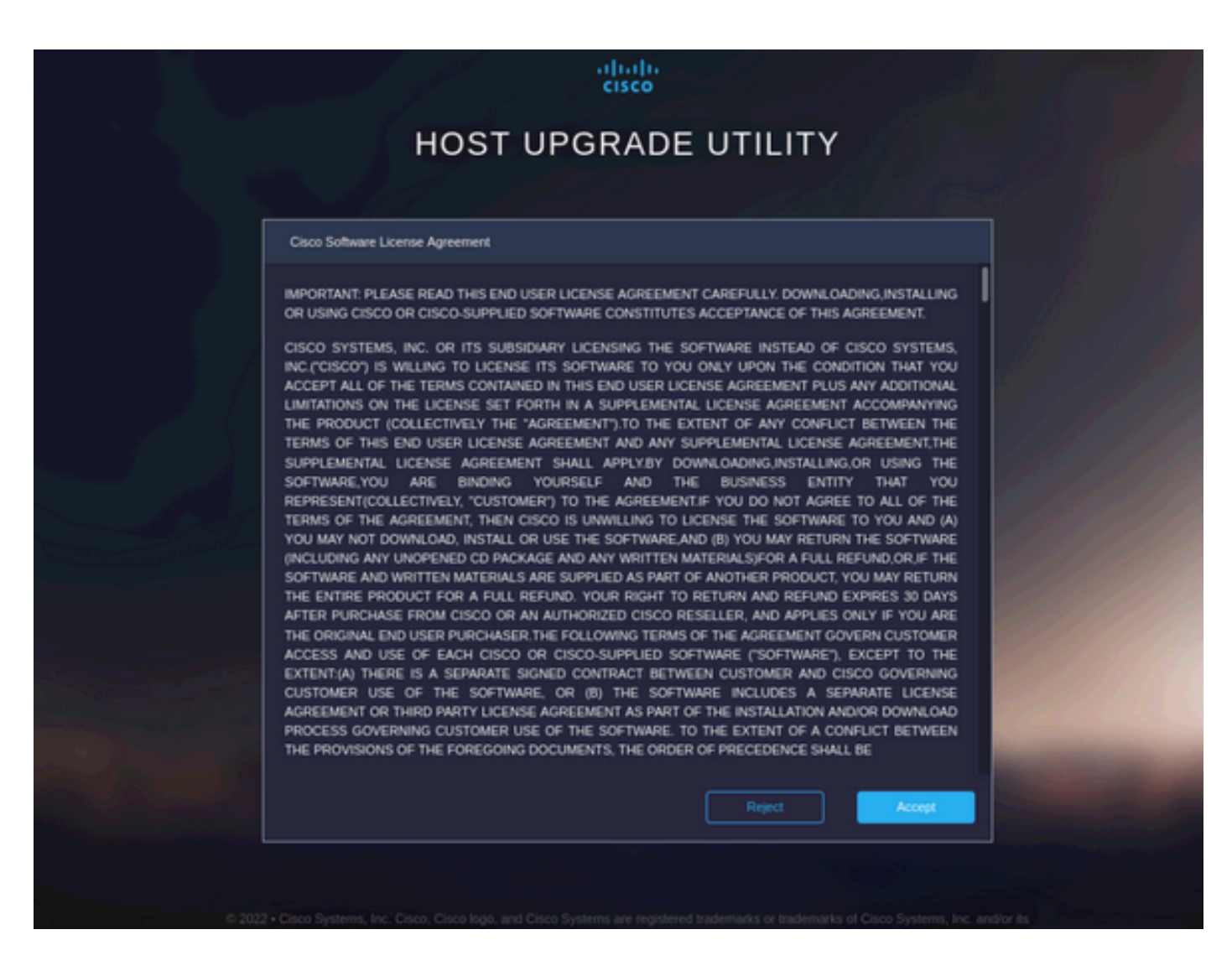

Passare alla modalità avanzata e selezionare tutti i componenti, quindi fare clic su Aggiorna e attiva.

| Nama                                              |                     | Dunning Varsion               | Dackage Version    | Statue            |
|---------------------------------------------------|---------------------|-------------------------------|--------------------|-------------------|
|                                                   | 1                   | 5.2(2b)                       | 5.2(2b)            |                   |
|                                                   |                     | 0x800016F9-1.826.0            | 0x800016F9-1.826.0 |                   |
|                                                   | MLOM                | 5.2(2b)                       | 5.2(2b)            |                   |
|                                                   | MRAID               | 20.00.02.01                   | 20.00.02.01        |                   |
|                                                   | MSTOR-RAID          | 2.3.17.1014                   | 2.3.17.1014        |                   |
|                                                   | N/A                 | 4.2(2a)                       | 4.2(2a)            |                   |
|                                                   | N/A                 | C240M5.4.2.2b.0.06            | C240M5.4.2.2b.0.06 |                   |
| cted 7 of 7 Show Selected Unselect All            |                     |                               |                    | [K] < _ 1 of 1 [> |
| Togola 'Advanced Mode' for factory reset. CMC sec | ure boot undate a   | nd activate a single or group | o of components    | Advanced          |
| Toggle Advanced mode for factory reset, civic sec | are boot, update, a | nu activate a single of group | or components.     | Auvanceu          |

Attendere il completamento della ricreazione dell'immagine e il riavvio del server.

Integrare il server in UCS Manager

Passaggio 1. Impostare CIMC su Predefinito.

Ripetere gli stessi passaggi del passaggio 3 su Metti il server in modalità standalone

Passaggio 2.- Porte riconfigurate come porte server

Passare a Apparecchiature > Interconnessioni fabric > Interconnessione fabric A > Modulo fisso > Porte Ethernet > Porta x.

Fare clic su Reconfigure (Riconfigura) e selezionare Configured as Server Port (Configurato come porta server).

| _          |                                                          |                                                              |                                                   |  |
|------------|----------------------------------------------------------|--------------------------------------------------------------|---------------------------------------------------|--|
| <b>#</b> . | Al                                                       | Equipment / Fabric Interconnects / Fabric Interconnect A (se | (subordin / Fixed Module / Ethemet Ports / Port 4 |  |
|            | • Equipment                                              | General Faults Events FSM Statistics                         |                                                   |  |
|            | Chassis                                                  | Fault Summary                                                | Physical Display                                  |  |
| 쯂          | <ul> <li>Rack-Mounts</li> </ul>                          |                                                              |                                                   |  |
|            | Enclosures                                               | 8 7 4 0                                                      |                                                   |  |
|            | FEX                                                      | 0 0 0 0                                                      |                                                   |  |
| a          | ▼ Servers                                                |                                                              | Up 📕 Admin Down 📕 Fail 📕 Link Down                |  |
|            | Server 2 👽                                               | Status                                                       | Properties                                        |  |
| =          | Server 3 00                                              | Overall Status :      Link Down                              |                                                   |  |
|            | Server 5 00                                              | Additional info : Link failure or not-connected              | ID : 4 Slot ID : 1                                |  |
|            | Server 6 00                                              |                                                              | USEF LEON:                                        |  |
|            | <ul> <li>Fabric Interconnects</li> </ul>                 | Actions                                                      | Mode : Trunk                                      |  |
| 30         | <ul> <li>Fabric Interconnect A (subordinate) </li> </ul> |                                                              | Port Type : Physical Role : Unconfigured          |  |
|            | <ul> <li>Fans</li> </ul>                                 | Disable Port                                                 | Transceiver                                       |  |
|            | <ul> <li>Fixed Module</li> </ul>                         | Reconfigure *                                                | Type : H10GB CU1M                                 |  |
|            | Ethernet Ports                                           | Configure as Uplink Port                                     | Model : 1-2053783-1                               |  |
|            | Port 1                                                   | Configure as FCoE Uplink Port                                | Vendor: CISCO-TYCO                                |  |
|            | Port 2                                                   | Configure as Server Port                                     | Serial : TED2433A1P6                              |  |
|            | Port 3                                                   | Configure as FCoE Storage Port                               | Lisses Patelle                                    |  |
|            | Port 4                                                   | Comigure as Appliance Port                                   |                                                   |  |
|            | Port 5                                                   |                                                              | License State : Not Applicable                    |  |
|            | Port 6                                                   |                                                              |                                                   |  |
|            | Port 7                                                   |                                                              |                                                   |  |
|            | Port 8                                                   |                                                              |                                                   |  |
|            | Port 9                                                   |                                                              |                                                   |  |
|            |                                                          |                                                              |                                                   |  |

Ripetere gli stessi passaggi per Fabric Interconnect B

Selezionare Equipment (Apparecchiature) > Fabric Interconnect (Interconnessioni fabric) > Fabric Interconnect B > Fixed Module (Modulo fisso) > Ethernet Ports (Porte Ethernet) > Port x (Porta x).

Fare clic su Reconfigure (Riconfigura) e selezionare Configured as Server Port (Configurato come porta server).

Passaggio 3. Collegare i cavi dell'adattatore

Collegare la porta 1 a FI-A e la porta 3 a FI-B della scheda VIC.

Passaggio 4. Ricommissiona server.

Andare a Apparecchiature > Disattivate > Montaggi su rack, selezionare la casella di controllo per Ricommissiona e Salvare le modifiche.

| All 👻                                                    | Equipment                       |                          |                               |                            |             |                                 |              |              |
|----------------------------------------------------------|---------------------------------|--------------------------|-------------------------------|----------------------------|-------------|---------------------------------|--------------|--------------|
| <ul> <li>Equipment</li> </ul>                            | Main Topology View Fabric Inter | connects Servers Thermal | Decommissioned Firmware Manag | gement Policies Faults Dia | gnostics    |                                 |              |              |
| Chassis                                                  | + - Ty Advanced Filter + Export | t 🖶 Print                |                               |                            |             |                                 |              | \$           |
| ▼ Rack-Mounts                                            | Name                            | Recommission             | ID                            | Vendor                     | PID         | Model                           | Serial       |              |
| Enclosures                                               | Chassis                         |                          |                               |                            |             |                                 |              |              |
| FEX                                                      | FEX                             |                          |                               |                            |             |                                 |              |              |
| ✓ Servers                                                |                                 |                          |                               |                            |             |                                 |              |              |
| <ul> <li>Server 2 😗</li> </ul>                           | Rack-Mount Server HX240C        | <ul> <li>✓</li> </ul>    | 1                             | Cisco Systems Inc          | HX240C-M4SX | Cisco HX240c M4SX HyperFlex Sys | FCH2045V1BQ  |              |
| <ul> <li>Server 3 </li> </ul>                            | Servers                         |                          |                               |                            |             |                                 |              |              |
| Server 5                                                 |                                 |                          |                               |                            |             |                                 |              |              |
| Server 6                                                 |                                 |                          |                               |                            |             |                                 |              |              |
| Fabric Interconnects                                     |                                 |                          |                               |                            |             |                                 |              |              |
| <ul> <li>Fabric Interconnect A (subordinate) </li> </ul> |                                 |                          |                               |                            |             |                                 |              |              |
| <ul> <li>Fans</li> </ul>                                 |                                 |                          |                               |                            |             |                                 |              |              |
| ✓ Fixed Module                                           |                                 |                          |                               |                            |             |                                 |              |              |
| ✓ Ethernet Ports                                         |                                 |                          |                               |                            |             |                                 |              |              |
| Port 1                                                   |                                 |                          |                               |                            |             |                                 |              |              |
| Port 2                                                   |                                 |                          |                               |                            |             |                                 |              |              |
| Port 3                                                   |                                 |                          |                               |                            |             |                                 |              |              |
| Port 4 😗                                                 |                                 |                          |                               |                            |             |                                 |              |              |
| Port 5                                                   |                                 |                          |                               |                            |             |                                 |              |              |
| Port 6                                                   |                                 |                          |                               |                            |             |                                 |              |              |
| Port 7                                                   |                                 |                          |                               | 0.000 <b>0.000</b>         |             |                                 |              |              |
| Port 8                                                   |                                 |                          |                               | Add 🖽 Delete 🐨 Info        |             |                                 |              |              |
| Port 9                                                   |                                 |                          |                               |                            |             |                                 | iave Changes | Reset Values |

Attendere finché il server non viene nuovamente visualizzato.

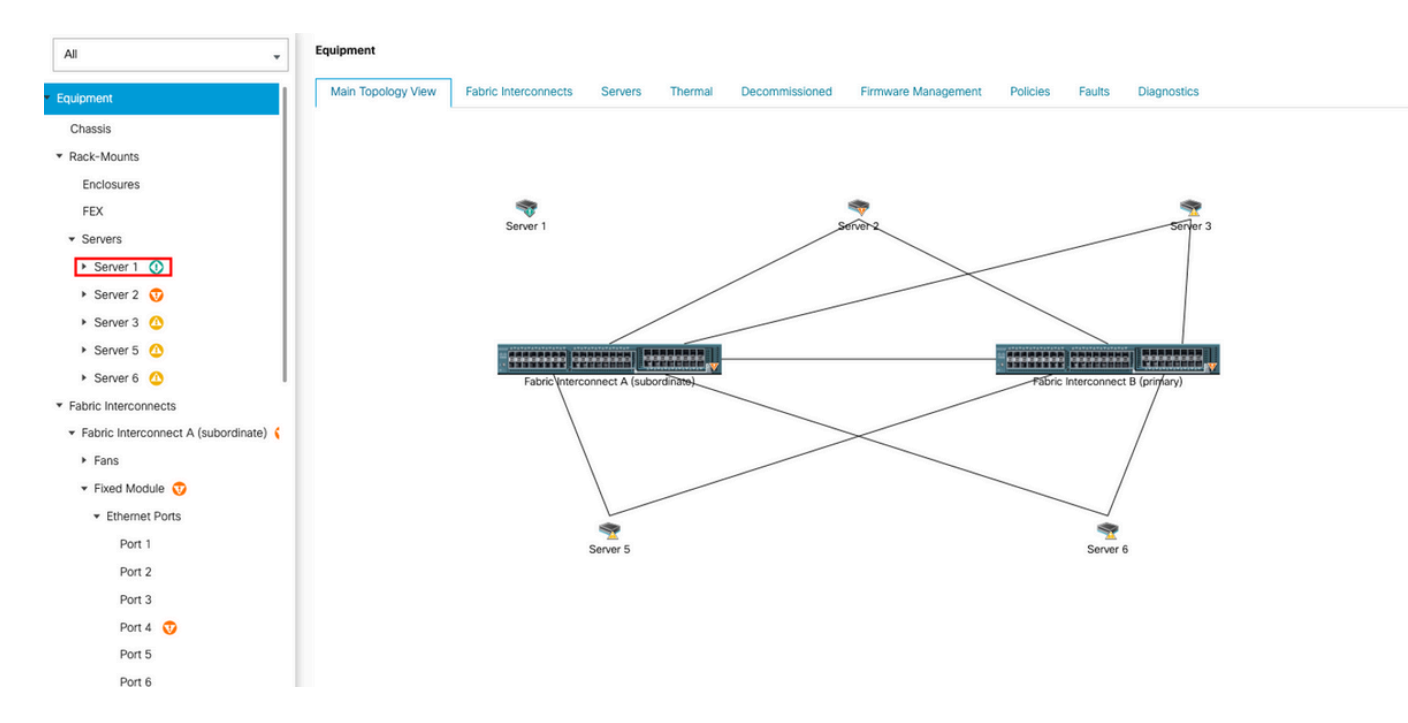

#### È possibile monitorare l'individuazione dei server su Gestione archivi server.

| æ  | Al ,                                                    | Equipment / Rack-Mounts / Servers / Ser | ver 1                                    |                                           |                                 |                               |                               |
|----|---------------------------------------------------------|-----------------------------------------|------------------------------------------|-------------------------------------------|---------------------------------|-------------------------------|-------------------------------|
|    | • Equipment                                             | General Inventory Virtual Machines      | Hybrid Display Installed Firmware        | SEL Logs CIMC Sessions VIF Path           | ns Power Control Monitor Health | Diagnostics Faults Events FSM | Statistics Temperatures Power |
|    | Chassis                                                 | FSM Status : In Progress                |                                          |                                           |                                 |                               |                               |
| 器  | <ul> <li>Rack-Mounts</li> </ul>                         | Current FSM Name : Discover             |                                          |                                           |                                 |                               |                               |
|    | Enclosures                                              | Completed at :                          |                                          |                                           |                                 |                               |                               |
| ₽. | FEX                                                     | Progress Status :                       |                                          | 14%                                       |                                 |                               |                               |
| O  | <ul> <li>Servers</li> </ul>                             | Remote Invocation Result : Not Applica  | ble                                      |                                           |                                 |                               |                               |
|    | Server 1                                                | Remote Invocation Description :         |                                          |                                           |                                 |                               |                               |
|    | <ul> <li>Server 2 😳</li> </ul>                          | Step Sequence                           |                                          |                                           |                                 |                               |                               |
| _  | <ul> <li>Server 3 (0)</li> </ul>                        | O otop ooquantee                        |                                          |                                           |                                 |                               |                               |
|    | Server 5 O                                              | Order                                   | Name                                     | Description                               | Status                          | Timestamp                     | Retried                       |
| 30 | <ul> <li>Server 6 O</li> </ul>                          | 1                                       | Discover Sw Port Details Local           | Fetching adaptor connectivity details for | Skip                            | 2023-09-26T17:02:14Z          | 0                             |
|    | <ul> <li>Fabric Interconnects</li> </ul>                | 2                                       | Discover Sw Port Details Peer            | Fetching adaptor connectivity details for | Skip                            | 2023-09+26T17:02:14Z          | 0                             |
|    | <ul> <li>Fabric Interconnect A (subordinate)</li> </ul> | 3                                       | Discover Sw Configure Port Channel Local | Configuring port channel for server 1(FS  | Skip                            | 2023-09-26T17:02:14Z          | 0                             |
|    | <ul> <li>Fans</li> </ul>                                | 4                                       | Discover Sw Configure Port Channel Peer  | Configuring port channel for server 1(FS  | Skip                            | 2023-09+26T17:02:14Z          | 0                             |
|    | <ul> <li>Fixed Module</li> <li>Ethomat Data</li> </ul>  | 5                                       | Discover Bmc Configure Conn Local        | Configuring connectivity on CIMC of serv  | Success                         | 2023-09-26T17:02:14Z          | 1                             |
|    | Port 1                                                  |                                         | Diennunt Sui Confinum Conn Local         | Configuing fabric_interconnect connecti   | Cuenner                         | 2023-09-26T17:02:15Z          |                               |
|    | Port 2                                                  | Name :                                  |                                          |                                           |                                 |                               |                               |
|    | Port 3                                                  | Status :                                |                                          |                                           |                                 |                               |                               |
|    | Port 4                                                  | Description :                           |                                          |                                           |                                 |                               |                               |
|    | Dug E                                                   | Order :                                 |                                          |                                           |                                 |                               |                               |
|    | Port 5                                                  | Retried :                               |                                          |                                           |                                 |                               |                               |
|    | Port 6                                                  | Timestamp :                             |                                          |                                           |                                 |                               |                               |
|    | Port 7                                                  |                                         |                                          |                                           |                                 |                               |                               |
|    | Port 8                                                  |                                         |                                          |                                           |                                 |                               |                               |
|    |                                                         |                                         |                                          |                                           |                                 |                               |                               |

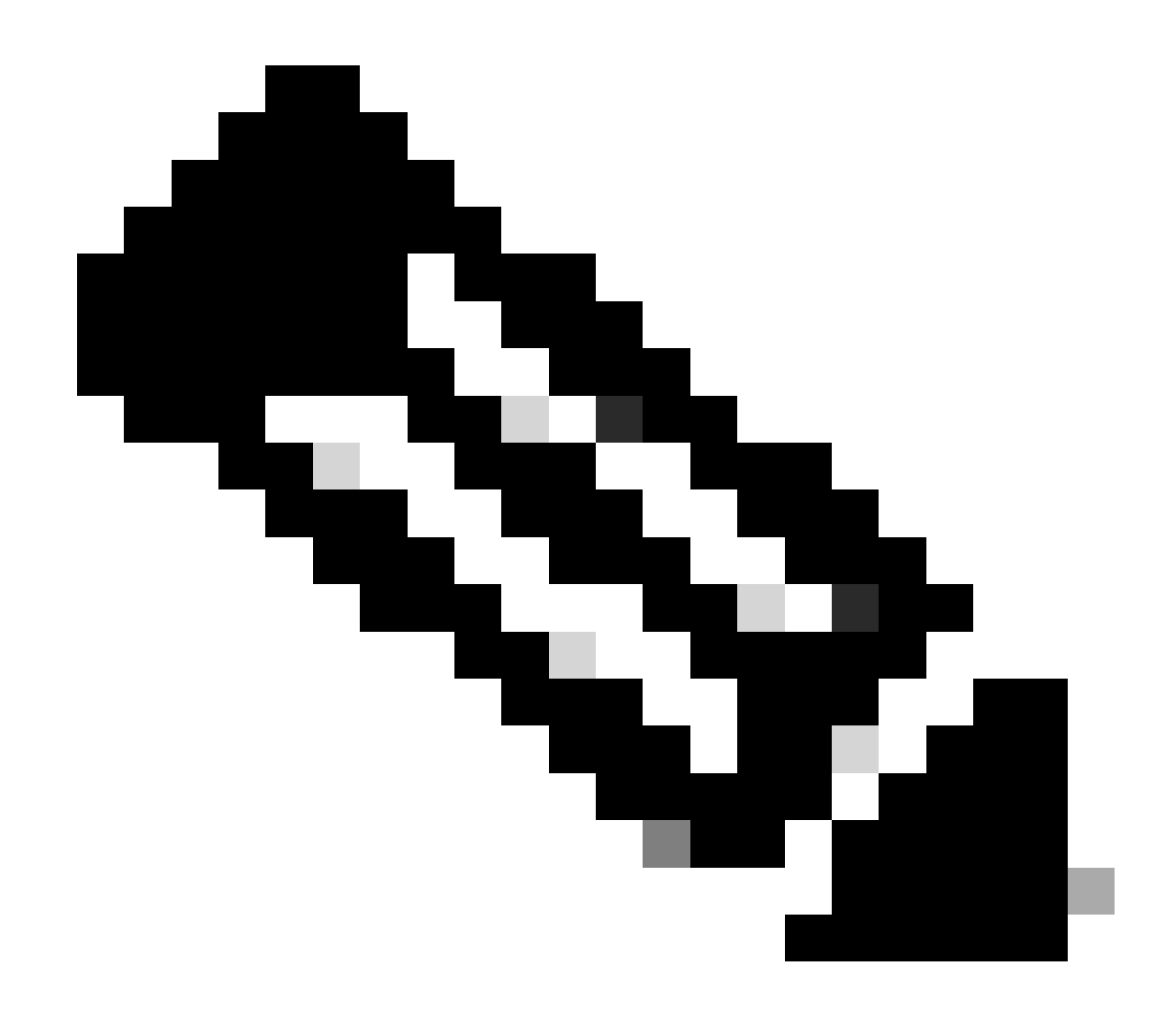

Nota: l'avvio del rilevamento può richiedere alcuni minuti

Al termine del processo di rilevamento, viene avviata l'associazione del profilo di servizio (SP).

| æ  | Al                                       | Equipment / Rack-Mounts /                                | Servers / Server 1      |                             |                                    |                     |                     |             |           |        |                |              |       |
|----|------------------------------------------|----------------------------------------------------------|-------------------------|-----------------------------|------------------------------------|---------------------|---------------------|-------------|-----------|--------|----------------|--------------|-------|
|    | • Equipment                              | General Inventory                                        | Virtual Machines Hybrid | d Display Installed Firmwar | e SEL Logs CIMC Sessions           | VIF Paths Power Con | trol Monitor Health | Diagnostics | Faults    | Events | FSM Statistics | Temperatures | Power |
| 쯂  | Chassis  Rack-Mounts                     | Description                                              | Associate               |                             |                                    |                     |                     |             |           |        |                |              |       |
| E  | Enclosures<br>FEX                        | Completed at<br>Progress Status                          | :                       |                             | 33%                                |                     |                     |             |           |        |                |              |       |
| Q  | • Servers                                | Remote Invocation Result<br>Remote Invocation Error Code | : Not Applicable        |                             |                                    |                     |                     |             |           |        |                |              |       |
| =  | Server 2                                 | Remote Invocation Descriptio                             | n :                     |                             |                                    |                     |                     |             |           |        |                |              |       |
|    | Server 3                                 | Order                                                    | Name                    |                             | Description                        | Status              |                     | Timestamp   |           |        | Retried        |              |       |
| Jo | <ul> <li>Server 6 0</li> </ul>           | 1                                                        | Associate               | e Download Images           | Download images from operations    | mana Skip           |                     | 2023-09-261 | 23:03:45Z |        | 0              |              | 0     |
|    | <ul> <li>Fabric Interconnects</li> </ul> | 2                                                        | Associate               | e Copy Remote               | Copy images to peer node(FSM-S     | /AGE: Skip          |                     | 2023-09-261 | 23:03:45Z |        | 0              |              |       |
|    | Fabric Interconnect A (subordinate)      | 3                                                        | Associate               | e Update IBMC Fw            | Update CIMC firmware of server 1   | FSM Skip            |                     | 2023-09-26T | 23:03:45Z |        | 0              |              |       |
|    | <ul> <li>Fixed Module</li> </ul>         | 4                                                        | Associat                | e Wait For IBMC Fw Update   | Wait for CIMC firmware completion  | on se Skip          |                     | 2023-09-26T | 23:03:45Z |        | 0              |              |       |
|    | Ethernet Ports                           | 5                                                        | Associate               | e Config User Access        | Configuring external user access(# | SM-S In Progress    |                     | 2023-09-261 | 23:03:47Z |        | 1              |              |       |
|    | Port 1                                   | A                                                        | Arracia                 | a Antionta IBAAC Eur        | Antiusto CBAC Remunes of conuse    | ICCAL Chin          |                     | 2023-09-26T | 23:03:45Z |        | 0              |              |       |
|    | Port 2                                   | Name :                                                   |                         |                             |                                    |                     |                     |             |           |        |                |              |       |
|    | Port 3                                   | Status :                                                 |                         |                             |                                    |                     |                     |             |           |        |                |              |       |
|    | Port 4                                   | Description :                                            |                         |                             |                                    |                     |                     |             |           |        |                |              |       |
|    | Port 5                                   | Retried :                                                |                         |                             |                                    |                     |                     |             |           |        |                |              |       |
|    | Port 6                                   | Timestamp :                                              |                         |                             |                                    |                     |                     |             |           |        |                |              |       |
|    | Port 7                                   |                                                          |                         |                             |                                    |                     |                     |             |           |        |                |              |       |
|    | Port 8                                   |                                                          |                         |                             |                                    |                     |                     |             |           |        |                |              |       |

Al termine dell'individuazione e dell'associazione, è possibile avviare il server e ripristinarne la produzione.

## Informazioni correlate

- <u>UCS serie C Integration con Cisco UCS Manager</u>
- <u>UCS serie C Server Utilities</u>
- Documentazione e supporto tecnico Cisco Systems

#### Informazioni su questa traduzione

Cisco ha tradotto questo documento utilizzando una combinazione di tecnologie automatiche e umane per offrire ai nostri utenti in tutto il mondo contenuti di supporto nella propria lingua. Si noti che anche la migliore traduzione automatica non sarà mai accurata come quella fornita da un traduttore professionista. Cisco Systems, Inc. non si assume alcuna responsabilità per l'accuratezza di queste traduzioni e consiglia di consultare sempre il documento originale in inglese (disponibile al link fornito).